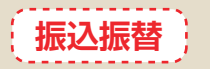

お客さまがお申込口座としてご登録いただいている口座から、ご指定の口座へ資金移動ができます。

## 振込振替における留意事項

- ○当日扱いおよび10営業日先までの振込振替の予約ができます。(平日0:00~8:30は、当日指定の振込は できません)
- ○振込振替の操作実行後、当行より受付番号を記入した電子メールをお送りしますので、必ず内容をご確認くだ さい。
- ○予約扱いで振込振替依頼を行った場合は、振込振替指定日に必ずご依頼の処理結果をご確認ください。
- ○予約扱いで振込振替依頼を行った場合は、振込振替指定日の当日午前0時に引落処理を致しますので、前日までに振込振替資金をご入金ください。振込振替資金の引落が出来なかった場合(残高不足、支払指定口座の解約、
- 正当な理由による支払停止等の場合)は、その振込振替は取り消されたものとして取り扱います。 ○ 入金先の科目・口座番号・受取人名が相違していると、振込振替ができない場合があります。その場合、組戻 手続きが必要となりますので、入力内容については十分にご確認願います。

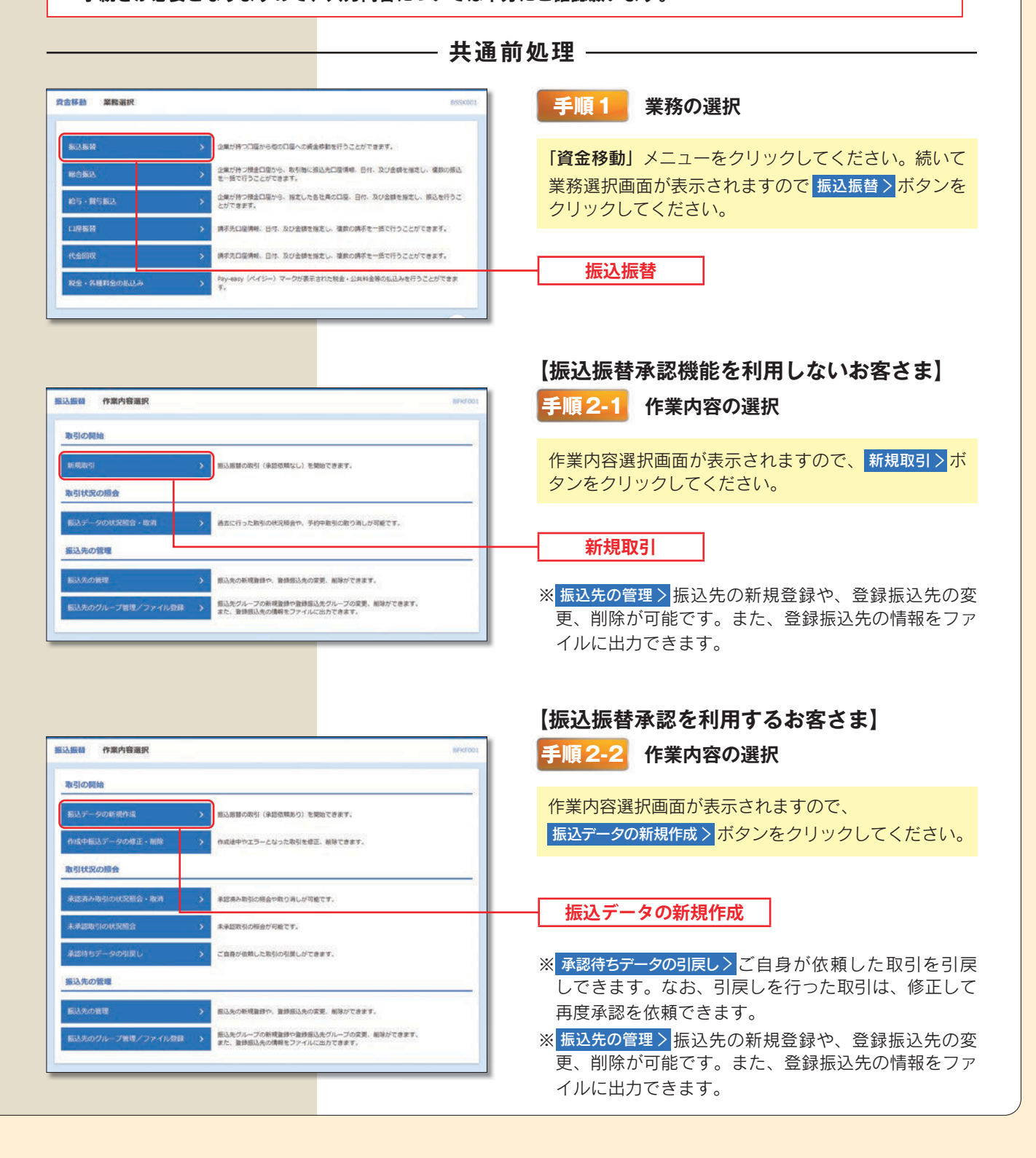

|                                                              | arar ) baadrear ) s | 路金额充入为 〉 内容報道 〉 实行端                                                             | BALLOS - 442 ()  | 手順3 支払口座の選択                                                 |
|--------------------------------------------------------------|---------------------|---------------------------------------------------------------------------------|------------------|-------------------------------------------------------------|
| 支払口届を送択の上、 (次へ) ホク<br>支払口庫一覧                                 | タンを押してください。         | ]代表口來全職工役上開定 新5/編: 東2                                                           | 12. ▼ 月級 ▼ (再表示) | 支払口座選択画面が表示されます。支払口座一覧から<br>支払口座を選択し、次へ>ボタンをクリックしてくだ<br>さい。 |
| an                                                           | 242                 | 100                                                                             | 110/51           |                                                             |
|                                                              |                     | -                                                                               | 3172932          |                                                             |
| <ul> <li>*1/35 m/3 (001)</li> <li>*1/35 m/3 (001)</li> </ul> |                     | 10.00                                                                           | 7500134          |                                                             |
|                                                              | ▲ 電気服装メニューへ         | ()<br>()<br>()<br>()<br>()<br>()<br>()<br>()<br>()<br>()<br>()<br>()<br>()<br>( | U                | <br>次へ                                                      |

## - 振込先指定方法別処理 -

振込先を指定する方法は以下の5つからご選択ください。

|                    | 振込先指定方法                                     | 参照   |
|--------------------|---------------------------------------------|------|
| 1.利用者登録口座一覧から選択    | 都度指定方式の振込先一覧から振込先を選択できます。                   | P59へ |
| 2. 最近10回の取引から選択    | 最近10回の取引履歴から振込先を選択できます。                     | P60へ |
| 3. 新規に振込先口座を入力     | 新規に振込先を指定できます。                              | P61へ |
| 4. 受取人番号を指定        | 事前にお申込によりご登録いただいた受取人番号を入力して、振込先<br>を指定できます。 | P62へ |
| 5. 他業務の登録振込先口座から選択 | 総合振込、給与・賞与振込の登録振込先口座から振込先を選択できます。           | P63へ |

# (1.利用者登録口座一覧から選択)

| 該援制 振込先口座指定方法選邦      |                                             | BERFOO: |
|----------------------|---------------------------------------------|---------|
| RECIPER BULLINGER    | Blachmear ) seeseelt ) rober ) rober ) 77 ) |         |
| 際込先口藻の撤定方法を選択してください。 |                                             |         |
| 登録搬込先口座から選択する        |                                             |         |
| 利用者登録ロュー党から選択        | →  載葉論定方式の振込先一覧から無込先を追究できます。                |         |
| 過去の取引から振込先口座を選択す     | 6                                           |         |
| 最近10回の取引から適択         | 最近10回の取引程度から飲込先を追択できます。                     |         |
| 新規に振込先口座を指定する        |                                             |         |
| 新規に振込先口座を入力          | > 新規工程込売を施定で非ます。                            |         |
| 受收人番号を指定             | > 実取人番号を入力して、新規に振込先を指定できます。                 |         |
| 他業務の登録編込先口庫から選択す     | 6                                           |         |
| 総合憲以北口道一覧から選択        | > 総合振込先一種から振込先を送訳できます。                      |         |
| 結与・賞与振込夫口座一覧から遠沢     | 約年、其与振込先一期から振込先を送択できます。                     |         |
|                      | <b>∢</b> #5                                 |         |
|                      |                                             |         |

## 手順1 振込先口座指定方法の選択

振込先口座指定方法選択画面が表示されますので、 利用者登録口座一覧から選択>ボタンをクリックしてく ださい。

利用者登録口座一覧から選択

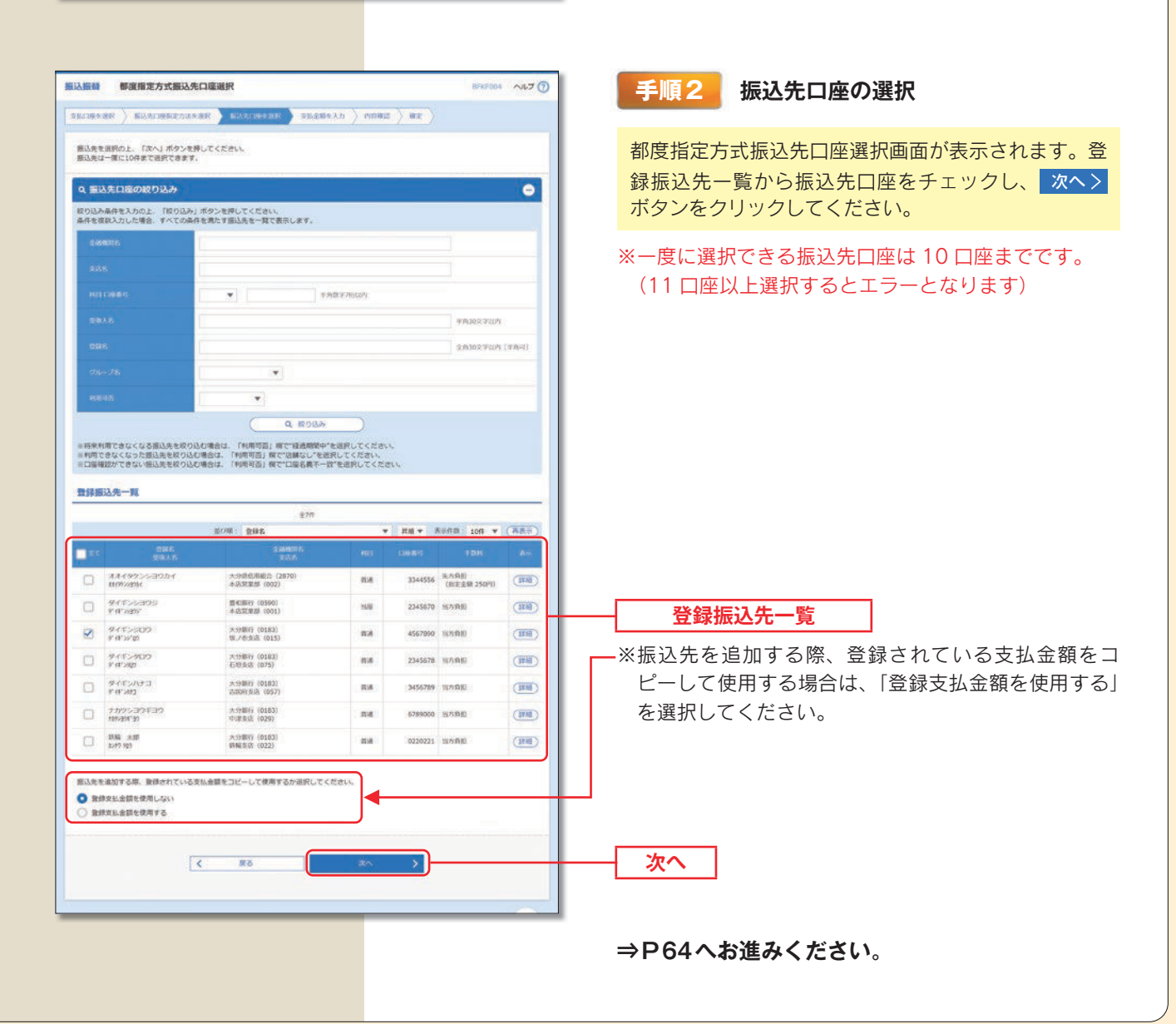

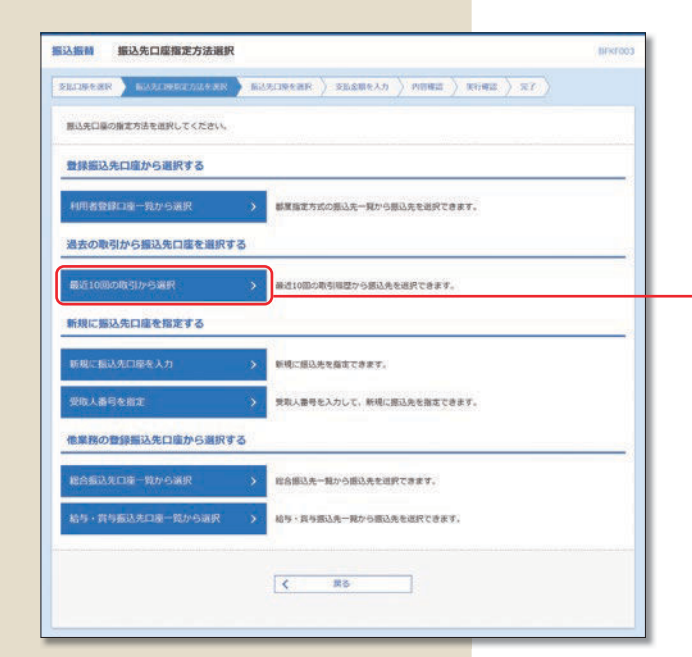

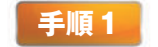

#### 振込先口座指定方法の選択

振込先口座指定方法選択画面が表示されますので、 最近10回の取引から選択> ボタンをクリックしてくださ い。

最近10回の取引から選択

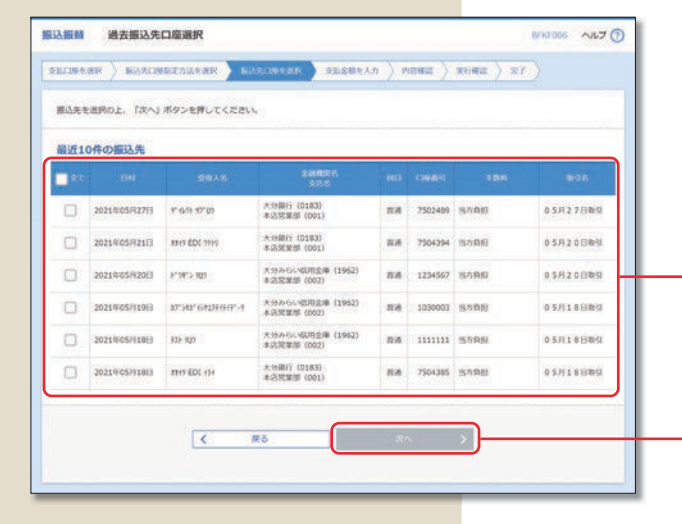

### 手順2振込先口座の選択

過去振込先口座選択画面が表示されます。最近 10 件の振込先から振込先口座をチェックし、 次へ > ボタンをクリックしてください。

最近10件の振込先

次へ

⇒P64へお進みください。

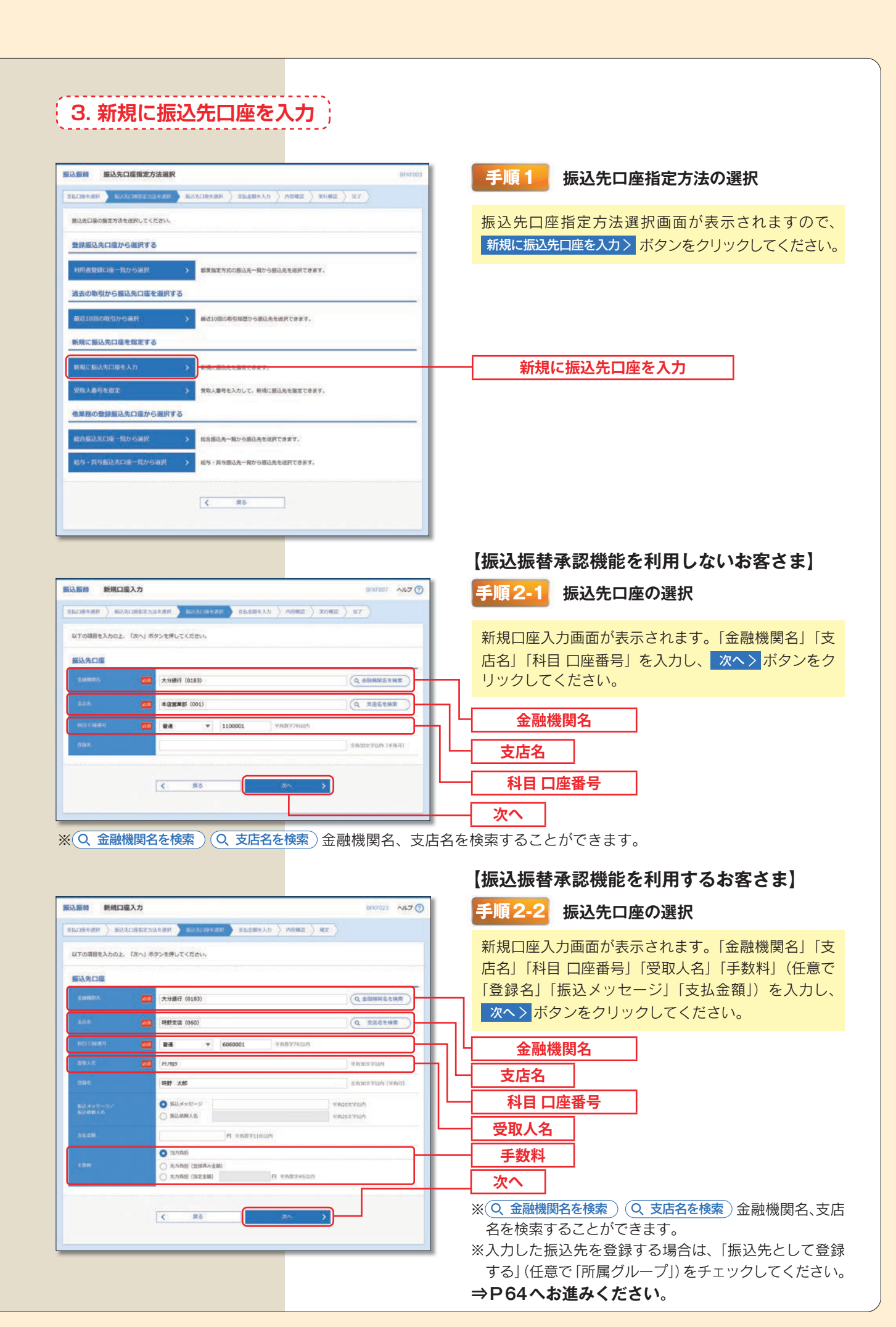

| 4 | 受取 | ノ番 | 号を | 指定 |   |
|---|----|----|----|----|---|
|   |    |    |    |    | ! |

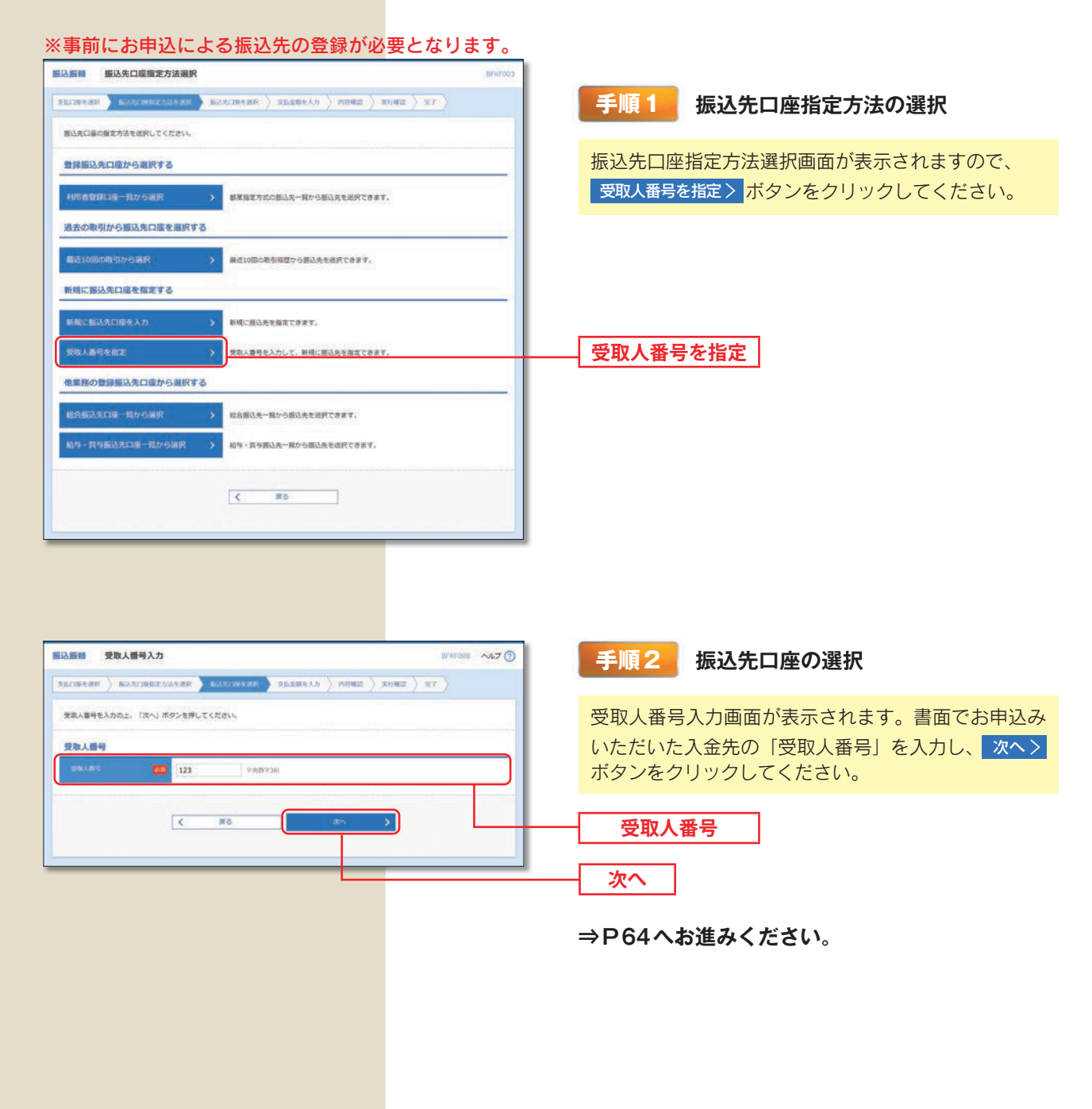

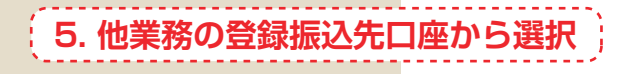

| 振込振動 振込先口感指定方法選択     | 2                                      | contract | F順1                 | 振込先口座指定方法の選択         |                |
|----------------------|----------------------------------------|----------|---------------------|----------------------|----------------|
| SEDRER BUSIDESTATES  | BLADREAR > SEAMELD > PRHE > BHH > ST > |          |                     |                      |                |
| 際込先口藻の指定方法を送訳してください。 |                                        | 振        | 込先口座                | E指定方法選択画面が表示され       | ますので、          |
| 登録編込先口座から選択する        |                                        | 新        | <sup>診</sup> 合振込先口/ | 座一覧から選択> 給与・賞与振込先口座一 | 覧から選択>         |
| 利用者登録口達一覧から選択        | >  載葉指定方式の振込先一覧から振込先を追訳できます。           | の        | いずれか                | のボタンをクリックしてください      | ۱ <sub>0</sub> |
| 過去の取引から振込先口座を選択す     | ۶۵ (                                   |          |                     |                      |                |
| 最近10回の取引から選択         | ▶ 藤道10回の助引用語から振込先を追訳できます。              |          |                     |                      |                |
| 新規に掘込先口座を指定する        |                                        |          |                     |                      |                |
| 新規に振込先口屋を入力          | > 新規ご提込先を描述できます。                       |          |                     |                      |                |
| 受除人番号を指定             | 実現人番号を入力して、新規に施込先を指定できます。              |          |                     |                      |                |
| 他業務の登録編込先口座から選択す     | 10                                     |          |                     |                      |                |
| 総合振込え口道一覧から選択        | ▶ 総合銀込先一覧から振込先を送訳できます。                 |          | 総合振                 | 込先口座一覧から選択           |                |
| 給与・賞与振込夫口臺一覧から選択     | お珍・食や描込洗一親から描込洗を送択できます。                |          | 給与・賞与               | 手振込先口座一覧から選択         |                |
|                      |                                        |          |                     |                      |                |
|                      |                                        |          |                     |                      |                |
|                      |                                        |          |                     |                      |                |

| 脳先を選択の上、「次・                                                                                                    | ) ボタンを押してください。<br>BRできます。<br>込み      |       | 交點產關作人  |                               | )            | 0      | 振込先口座選択(総合振込または給与・賞与振込)画面が表示されます。登録振込先一覧から振込先口座を                             |
|----------------------------------------------------------------------------------------------------|--------------------------------------|-------|---------|-------------------------------|--------------|--------|------------------------------------------------------------------------------|
| 對攝影先一覧                                                                                                    |                                      | 8     | 2011    |                               |              |        | リエリンし、 <u> ハ</u> ハリンをノリリンしてくたとい。                                             |
|                                                                                                    | 第0期: <b>数</b> 目名                     | 0     | 264     | • RM •                        | 表示作数: 10件 ▼  | (A85)  | ※一度に選択できる振込先口座は 10 口座までです。                                                   |
| 1972 0987<br>2987                                                                                                    | 2000<br>2005                         |       |         |                               |              | 8.0    | (11 口座以上選択するとエラーとなります)                                                       |
| A#499>>>3                                                                                                    | ウカイ 大分県信用細白(2870)<br>本辺営業部 (902)     | -     | 3344556 | #581:-<br>#682:-              | <u>87.68</u> | (IVAI) |                                                                              |
| 94F>>395                                                                                                    | 間利益時() (0596)<br>本455年第月5 (001)      | 15,10 | 2345670 | 80351:-<br>8032:-             | 120 AB       | (1910) |                                                                              |
| 0 94F>500                                                                                                    | 大分銀行 (0183)<br>板ノ市支送 (015)           | ==    | 4567890 | #351:-<br>#352:-              | 出力時間         |        |                                                                              |
| C 945>900                                                                                                    | 大計劃行 (0183)<br>石垣及北 (075)            | 8.8   | 2345678 | 較高1:=<br>1932:=               | 117.0.0      | (HE)   |                                                                              |
| 2 7472/173                                                                                                    | 未计编行 (0183)<br>出版和表达 (057)           | =10   | 3456789 | 48361 : -<br>88362 : -        | 1620.00      |        |                                                                              |
| the second second seco | つ 大分銀行 (0163)<br>中津美店 (029)          | 8.8   | 6789000 | EDI :<br>ABCDE12345FGHI367890 | 出力自由         | (111)  | ※振込先を追加する際、登録されている文払金額を-                                                     |
| <ul> <li>(以来を追加する場、数1)</li> <li>(以来を追加する場、数1)</li> <li>(以来を追加する場)</li> <li>(以来を追加する場)</li> </ul>                                                                                                    | にわている文化会話をコピーして使<br>ふない<br>ろ<br>く 厚る | 用するかは |         |                               |              |        | <ul> <li>ビーして使用する場合は、「登録支払金額を使用する</li> <li>を選択してください。</li> <li>次へ</li> </ul> |

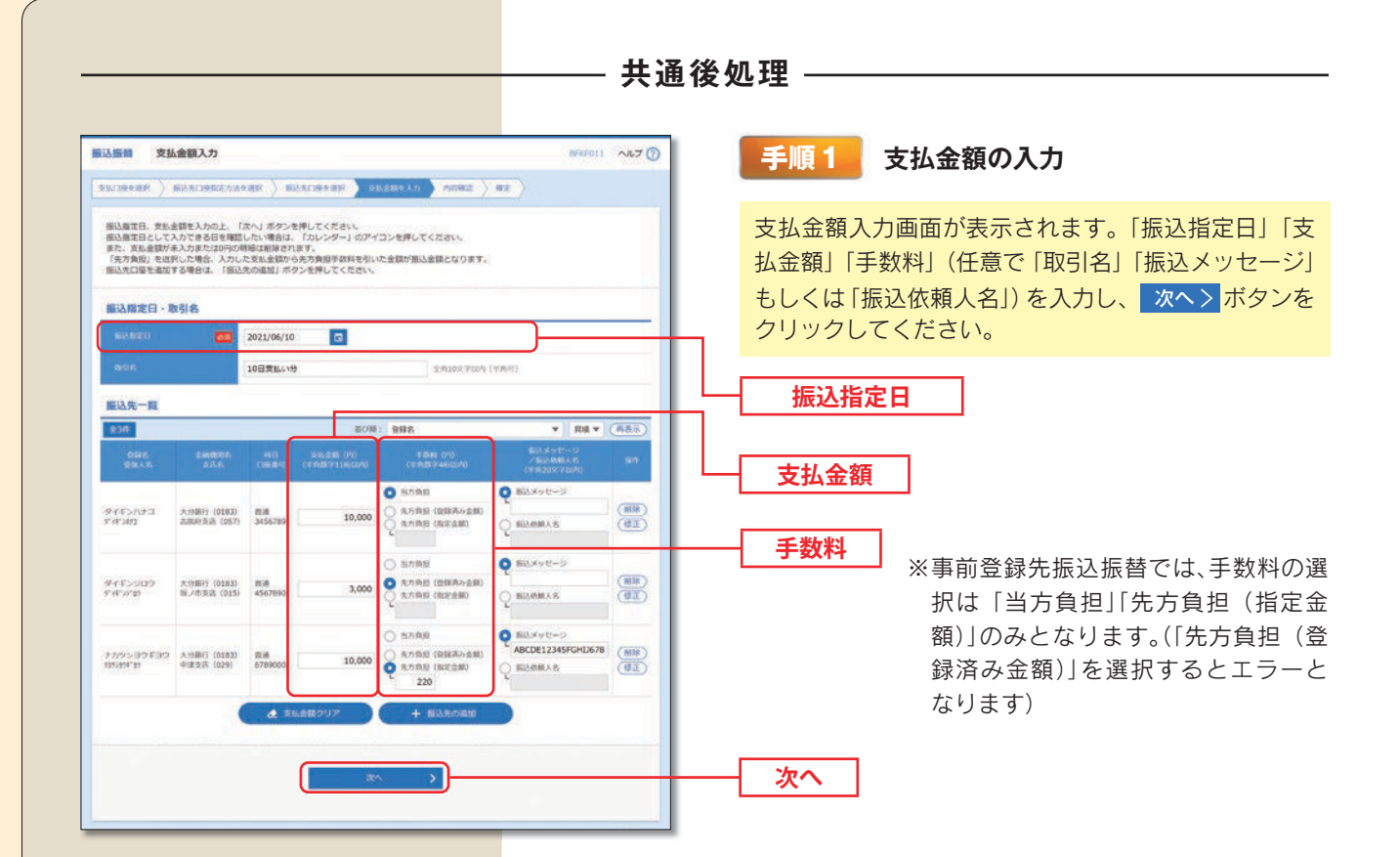

※+振込先の追加振込先を追加することができます。

※ ◆ 支払金額クリア 入力項目を未入力状態に更新する ことができます。

### 振込メッセージ(省略可)

- •振込先が EDI 情報※に対応している場合のみご利用 いただけます。
- ・半角20文字以内で入力してください。
- •「振込メッセージ」と「振込依頼人名」の両方を同時に利用することはできません。(両方省略すること は可能です)
- ※ EDIとは「電子データ交換」のことで、企業さま向 けの商取引に関する情報を標準的な書式に統一して、 そのデータを電子的に交換するシステムのことです。

振込依頼人名(省略可)

- •振込依頼人名を変更する場合、半角 20 文字以内で 入力してください。
- •「振込依頼人名」と「振込メッセージ」の両方を同時に利用することはできません。(両方省略すること は可能です)

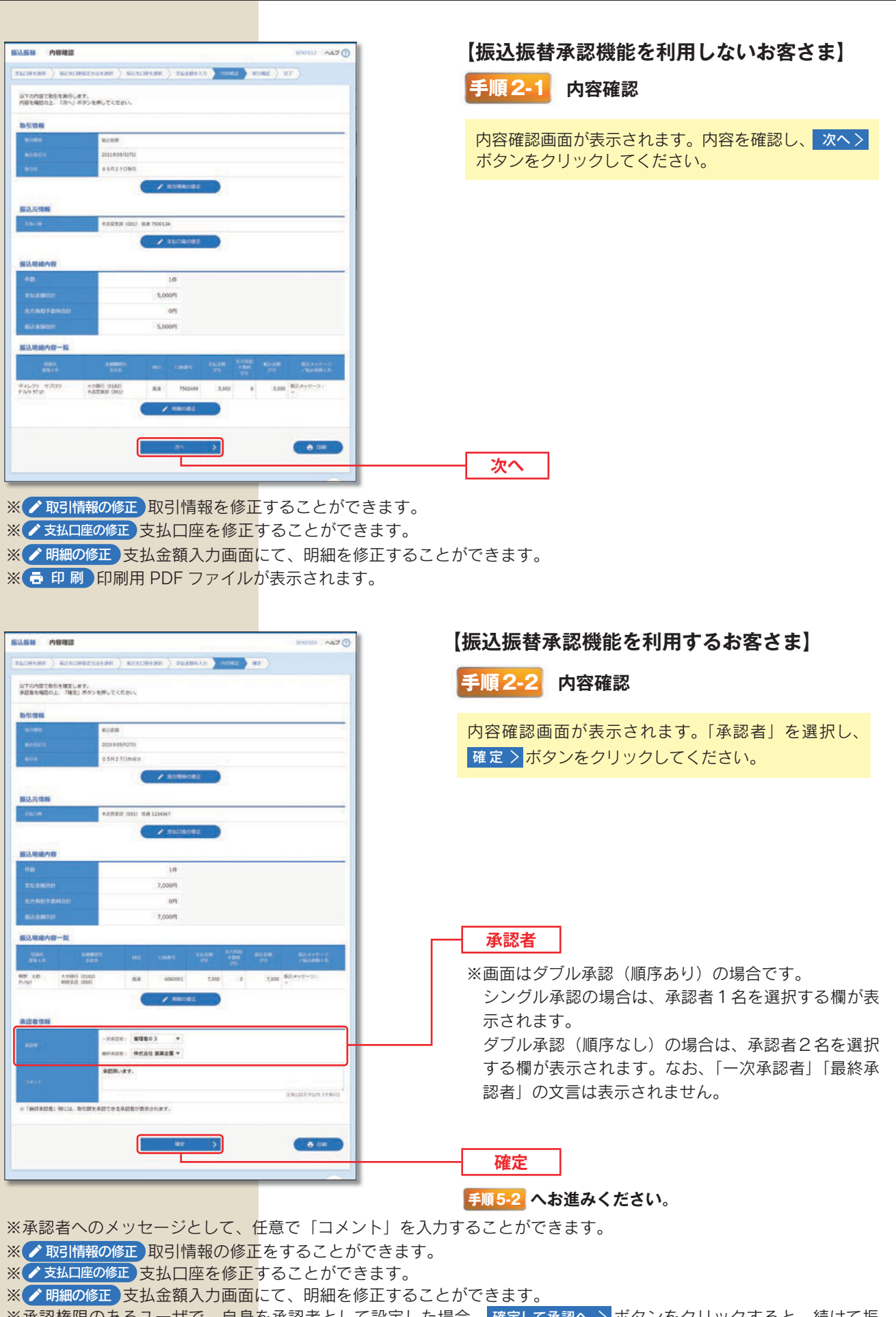

- ※承認権限のあるユーザで、自身を承認者として設定した場合、確定して承認へ > ボタンをクリックすると、続けて振 込データの承認を行うことができます。
- ※ 🖻 印刷 印刷用 PDF ファイルが表示されます。

| C SECONDART MCC MENOL: NEVERO DC CC SEN.  EXEMPLE MERCENT MENOL: NEVERO DC CC SEN.  EXEMPLE MENOL: NEVERO DC THE TODICAL  EXEMPLE  EXEMPLE EXEMPLE  EXEMPLE EXEMPLE                                                                                                    | ・中県つ 「「山田 毎 ち 八 月」 ・ 時証番号入力画面が表示されます。「振込振替暗証書 号」を入力し、次へ〉ボタンをクリックしてください。 都度振込方式の場合は 手順4 へ、都度振込方式以多の場合は 手順5 へお進みください。 ・ 振込振替暗証番号                                                                                                    |
|----------------------------------------------------------------------------------------------------|----------------------------------------------------------------------------------------------------|
| BARRANDER         CANA A           BARRANDER         SARA A           BARRANDE         SARA A           BARRANDE                                                                                                    | 暗証番号入力画面が表示されます。「振込振替暗証者<br>号」を入力し、次へ>ボタンをクリックしてください<br>都度振込方式の場合は 手順4 へ、都度振込方式以多<br>の場合は 手順5 へお進みください。                                                                                                    |
| 25/5/4           25/5/4           25/5/4           25/5/4           25/5/4           25/5           25/5           25/5           25/5           25/5           25/5           25/5           25/5           25/5           25/5           25/5           25/5           25/5           25/5           25/5           25/5           25/5           25/5           25/5           25/5           25/5           25/5           25/5           25/5           25/5           25/5           25/5           25/5           25/5           25/5           25/5           25/5           25/5           25/5           25/5           25/5           25/5           25/5           25/5           25/5           25/5           25/5           25/5           25/5           26/5                                                                                                    | □日前で、「小口」「「「小口」」」では、「小口」」」では、「小口」」では、「小口」」では、「小」」、「「」、「」、「」、「」、「」、「」、「」、「」、「」、「」、「」、「」、 |
| Biological     Biological       Biological     Biological       Biological     Biological       Biological     Biological       Biological     Biological       Biological     Biological       Biological     Biological       Biological     Biological       Biological     Biological       Biological     Biological       Biological     Biological       Biological     Biological       Biological     Biological       Biological     Biological                                                                                                    | 号」を人力し、次へ、ホタンをクリックしてください<br>都度振込方式の場合は 手順4 へ、都度振込方式以外<br>の場合は 手順5 へお進みください。<br>振込振替暗証番号                                                                                                    |
| No.Rocci     2002.00.00.00.00.00.00.00.00.00.00.00.00                                                                                                    | 都度振込方式の場合は <b>手順4</b> へ、都度振込方式以外<br>の場合は <b>手順5</b> へお進みください。<br><b>振込振替暗証番号</b>                                                                                                    |
| 000     0.5/12/10/01       0000     0.5/12/10/01       0000     0.5/12/10/01       0000     0.5/12/10/01       0000     0.5/12/10/01       0000     0.5/12/10/01       0000     0.5/12/10/01       0000     0.5/12/10/01       0000     0.5/12/10/01       0000     0.5/12/10/01       0000     0.5/12/10/01       0000     0.5/12/10/01       0000     0.5/12/10/01       0000     0.5/12/10/01       0000     0.5/12/10/01       0000     0.5/12/10/01       0000     0.5/12/10/01       00000     0.5/12/10/01       0000     0.5/12/10/01       0000     0.5/12/10/01       0000     0.5/12/10/01       0000     0.5/12/10/01       0000     0.5/12/10/01       0000     0.5/12/10/01       0000     0.5/12/10/01       0000     0.5/12/10/01       0000     0.5/12/10/01       0000     0.5/12/10/01       0000     0.5/12/10/01       0000     0.5/12/10/01       0000     0.5/12/10/01       0000     0.5/12/10/01       0000     0.5/12/10/01                                                                                                           | の場合は <u>手順5</u> へお進みください。<br>振込振替暗証番号                                                                                                    |
| 3.8.2.5%         + 2.5% W (010) TH 750014           3.8.2.5%         + 2.5% W (010) TH 750014           3.8.2.5%         + 2.5% W (010) TH 750014           3.8.2.5%         + 2.5% W (010) TH 750014           3.8.2.5%         + 2.5% W (010) TH 750014           3.8.2.5%         + 2.5% W (010) TH 750014           3.8.2.5%         + 2.5% W (010) TH 750014           3.8.2.5%         + 2.5% W (010) TH 750014           3.8.2.5%         + 2.5% W (010) TH 750014           3.8.2.5%         + 2.5% W (010) TH 750014           3.8.2.5%         - 3.5000           3.8.2.5%         - 3.5000           3.8.2.5%         - 3.5000           3.8.2.5%         - 3.5000           3.8.2.5%         - 3.5000                                                                                                    | 振込振替暗証番号                                                                                                    |
| Address         Address         <                                                                                                    | 振込振替暗証番号                                                                                                    |
| BLAR_TINE       BLAR_TINE                                                                                                    | 振込振替暗証番号                                                                                                    |
| ALORE ALORE ALO                                                                                                    |                                                                                                    |
| 80/50/9 + 40/58 / 100 / 18 / 70249/<br>98 / X · P · / 20/2<br>80 / P · / 20/2<br>80 / 2 · / 20/2<br>80 / 20/2<br>80 / 20/2<br>80 / 20/2 |                                                                                                    |
| 2450         9(1/2): 1/2(2)           2450         3,0009           2450         3,0009           2450         3,0009           2450         3,0009           2450         3,0009           2450         3,0009           2450         3,0009           2450         3,0009           2450         3,0009           2450         3,0009                                                                                                    | 振込振替暗証番号                                                                                                    |
| SASE           FALSE           SASE           SASE                                                                                                    | - 振込振替暗証番号                                                                                                    |
| 24.58 3.000<br>A.057288 01<br>A.288 3.0005<br>25558<br>40.5893241 1 1 1 1 1 1 1 1 1 1 1 1 1 1 1 1 1 1                                                                                                     | 一振込振替暗証番号                                                                                                    |
|                                                                                                    | 一振込振替暗証番号                                                                                                    |
|                                                                                                    |                                                                                                    |
|                                                                                                    | 振込振替暗証番号                                                                                                    |
|                                                                                                    |                                                                                                    |
| C entrumytentares     X →     X                                                                                                    |                                                                                                    |
|                                                                                                    |                                                                                                    |
|                                                                                                    |                                                                                                    |
|                                                                                                    | 【振込振恭承認機能を利用したいお家させ】                                                                                                    |
|                                                                                                    |                                                                                                    |
|                                                                                                    | 手順4 実行確認                                                                                                    |
| MEM ATTALS BRADIA ALCO ()                                                                                                    | A COMPANY A COMPANY                                                                                                    |
| ELIBERR > EURIDERTARER > EURIDERT > SEAMELA > MERIC ROMAN = ROMAN                                                                                                    |                                                                                                    |
| 5件中1件目の账込です。                                                                                                    | 実行確認画面が表示されより。カメフ付トークンで                                                                                                    |
| 次の運動で取引結果が表示されます。<br>日下の面目の回答種語し、最終期は需要を入力のと、「累存」ボタンを押してくだれい。                                                                                                    | 次元コード》を読み取り、トークンに表示された①                                                                                                    |
| 病在の取引を中当し、次の取引を行う場合は、「中振して次の取引へ」ボタンを押してくたさい、<br>トランザクジョン認証要号は、お手持ちのトークンで二次見コードを読み取り、トークンに要示された値をご確認ください。                                                                                                    | 込先金融機関(カナ)、②振込先口座番号、③受取/                                                                                                    |
| 5-11447                                                                                                    | 名(カナ)、④振込金額が、【ビジネスダイレクト】通                                                                                                    |
|                                                                                                    | こ(パノ)、 ① 派と並取り、 【ビノキバノキレノキ】                                                                                                    |
| 8-14/3 BULRE                                                                                                    | 山に衣小されている内谷と向してめることを唯認復                                                                                                    |
| EH MARE                                                                                                    | (5) トランザクション認証番号 (数字8桁) 』および 12                                                                                                    |
| @038 10月15日支援A99                                                                                                    | 認暗証番号」を入力し、実行 > ボタンをクリックして                                                                                                    |
| BLAND U-S                                                                                                    | ください。                                                                                                    |
| 服込元情報                                                                                                    |                                                                                                    |
| A 2 2 2 2 2 2 2 2 2 2 2 2 2 2 2 2 2 2 2                                                                                                    |                                                                                                    |
| #込先口度                                                                                                    |                                                                                                    |
| BULSE 286600 [1946969'-191'207 (0111):                                                                                                    | │ ▲ 【ビジネスダイレクト】画面と                                                                                                    |
| SUALTHE SAV (002) BUILDODCODE                                                                                                    | 【トークン】画面に表示される振                                                                                                    |
| дала аумири                                                                                                    | ご確認ください 込内窓(①~④)が同じであるこ                                                                                                    |
| 0925 MSBY A                                                                                                    | これに、 たい たい たい たい たい たい たい たい たい たい たい たい たい                                                                                                    |
| 振込金額                                                                                                    | とを必ずご確認ください。                                                                                                    |
| 25.5%                                                                                                    |                                                                                                    |
| 3/00F0#                                                                                                    |                                                                                                    |
|                                                                                                    |                                                                                                    |
|                                                                                                    |                                                                                                    |
| 1999 100 E                                                                                                    |                                                                                                    |
|                                                                                                    |                                                                                                    |
|                                                                                                    | クン画面 🔔 🔂 🕕 🕕 🕺 👘 👘 👘                                                                                                    |
|                                                                                                    |                                                                                                    |
|                                                                                                    |                                                                                                    |
| (カ)ウケトリ                                                                                                    |                                                                                                    |
| ¥99,999,9                                                                                                    | 4                                                                                                    |
|                                                                                                    | 12245670 トランザクション認証来早 (粉空9な)                                                                                                    |
|                                                                                                    | 12343078<br>New 「「ノノリソンヨノ認証留ち (数子8桁)                                                                                                    |
|                                                                                                    |                                                                                                    |
|                                                                                                    |                                                                                                    |
|                                                                                                    |                                                                                                    |
|                                                                                                    |                                                                                                    |
| 既に同一振込情報(「受付日」またけ「指定日」「支払口应                                                                                                    | □ 「入全牛口座情報 「振込全館 )が方在すス提会 -                                                                                                    |

 実行 > ボタンをクリックしてください。
 ※複数の入金先口座を選択した場合は、 ボタンをクリックすると、表示中の取引が中断され、次の入金先口座への振込振替を行うことができます。

|                                           | TALLAR DEPENDENT DELENALD DETER                                            | <br>【版色版目外的版化と行用しなする日であ】 |
|-------------------------------------------|----------------------------------------------------------------------------|--------------------------|
| 5件中1件目の振みです。                              |                                                                            |                          |
|                                           |                                                                            | 手順 5-1 完了                |
| 第3位時は設置単日回い<br>経込、部時の信頼を受け<br>取引状況場会時により取 | です。 なお、単心み会は本日長りてお僕かりします。<br>你になしたが、正常に活躍が行われていない場合があります。<br>5回読集をご確認ください。 |                          |
| は下の助気の感込気感を発けり<br>のの見を行う場合は、「穴」           | 行ました。<br>周知ら小 ボタンを押してください。                                                 | 実行結果画面が表示されますので、実行結果をご確認 |
| 取引情報                                      |                                                                            | ください                     |
| Desail:                                   | 1015001                                                                    |                          |
|                                           | ROBB                                                                       |                          |
|                                           | SHEE 107150                                                                |                          |
|                                           | 10#15£2384+#                                                               |                          |
|                                           | 50                                                                         |                          |
| B33.751549                                |                                                                            |                          |
| 2165H                                     | R-1-8-0, 11001 RM 1234997                                                  | <br>                     |
| and the state                             |                                                                            | ──── 実行結果                |
|                                           | (BLALAT-MILLER (WEAL)                                                      |                          |
|                                           |                                                                            |                          |
|                                           | North and Southers                                                         |                          |
|                                           | 80915                                                                      |                          |
| Column Column                             |                                                                            |                          |
| 112111                                    |                                                                            |                          |
|                                           | 999,999,999,001/1                                                          |                          |
|                                           | 1965                                                                       |                          |
|                                           | 999,999,999,001/1                                                          |                          |
|                                           | 60011                                                                      |                          |
|                                           | 990,099,992,441-1                                                          |                          |
|                                           | 10971                                                                      |                          |
|                                           | 1001                                                                       |                          |
| ten :                                     | 1094                                                                       |                          |

※複数の入金先口座を選択した場合は、次の取引へ > ボタンをクリックすると、次の入金先口座への振込振替を行うことができます。

※ 🔁 印刷 印刷用 PDF ファイルが表示されます。

| 込服器 承認依賴確定結果                                                                                                    | 892005 Ak7                                            | ◎ 【振込振替承認機能を利用するお客さま】    |
|----------------------------------------------------------------------------------------------------|-------------------------------------------------------|--------------------------|
| 11094#R ) \$340#82544#R ) \$24                                                                                                    | oferer ) ellenelto ) fore ) ==                        |                          |
| いての内容で取引を確定しました。<br>引き統合用一支払口論で超込度器の取引を行う考念は、                                                                                                    | 「利一口能から組込結論」ボタンを押してください。                              | 手順5-2 確定                 |
| 取引情報                                                                                                    |                                                       |                          |
| NO.001 00.002                                                                                                    |                                                       |                          |
| NIX 1210 2021 R 05/4270                                                                                                    |                                                       | 承認依頼確定結果画面が表示されますので、確定結果 |
| 956 057278 <del>0</del> 88                                                                                                    | 10                                                    | をご確認ください。                |
| 服込元情報                                                                                                    |                                                       |                          |
| 20.00 *2825 (00)                                                                                                    | 图道 1234567                                            |                          |
| 描述明细内容                                                                                                    |                                                       | ※確定後は、承認者による「承認」の操作が必要とれ |
| na                                                                                                    | 16                                                    | ります。(P92 参昭)             |
| 96.9800)                                                                                                    | 2,000円                                                |                          |
| 820003-00000                                                                                                    | .01                                                   |                          |
| NU-EXICUT.                                                                                                    | 7,0001                                                |                          |
| 服达明被内容一致                                                                                                    |                                                       |                          |
| 1440 0014<br>148 0149 0014                                                                                                    | RE HU INRAI ANNO TAN KUAM KUAM-U<br>DO DO DO ZANAMAKA |                          |
| 210527000000105 79.700 AUE A146/7 (014<br>71.700 807/915 (044                                                                                                    | 00 R.B. 6060001 7,000 0 7,000                         |                          |
| 承認者情報                                                                                                    |                                                       | -                        |
| A20 - A200 - A20 | 19.3<br>19.3至2册                                       |                          |
| 0/25990111 2021/0/05/122/11                                                                                                    |                                                       |                          |
| and and an area                                                                                                    |                                                       |                          |
|                                                                                                    |                                                       |                          |
|                                                                                                    | Re-Castron Skyles >                                   |                          |
| <                                                                                                    | ○○山へ                                                  |                          |
|                                                                                                    |                                                       |                          |
|                                                                                                    |                                                       |                          |
|                                                                                                    |                                                       |                          |
| 同一口座から振び                                                                                                    | 振替> 同一口座から振込振                                         | 替の取引を連続して行うことができます。      |

※ 🖶 印刷 印刷用 PDF ファイルが表示されます。